# विषय सूची (Table of Contents)

#### भूमिका (Preface).....

#### कम्प्यूटर बेसिक्स <u>COMPUTER BASICS</u>

#### 1. कम्प्युटर के मुलभुत सिद्धांत

| (Fundamentals of Computer)                         | 1  |
|----------------------------------------------------|----|
| कम्प्यूटर के विभिन्न प्रकार                        |    |
| (Various Types of Computers)                       | 2  |
| पर्सनल कम्प्यूटर (Personal Com <mark>puter)</mark> | 3  |
| पर्सनल डिजिटल असिस्टेंट                            |    |
| (Personal Digital Assistant)                       | 3  |
| लैपटॉप कम्प्यूटर (Laptop Computer)                 | 3  |
| टेबलेट पीसी (Tablet PC)                            | 4  |
| मेनफ्रेम कम्प्यूटर (Mainframe Computer)            | 4  |
| सुपर कम्प्यूटर (Super Computer)                    | 4  |
| कम्प्यूटर हार्डवेयर (Computer Hardware)            | 5  |
| कोबोर्ड (Keyboard)                                 | 5  |
| माउस (Mouse)                                       | 7  |
| मॉनिटर (Monitor)                                   | 7  |
| प्रिंटर (Printer)                                  | 8  |
| स्पीकर (Speakers)                                  | 9  |
| स्कैनर (Scanner)                                   | 9  |
| सिस्टम यूनिट (System Unit)                         | 9  |
| सिस्टम यूनिट का अगला भाग                           |    |
| (Front Side of the System Unit)                    | 10 |
| सिस्टम यूनिट का पिछला भाग                          |    |
| (Backside of System Unit)                          | 10 |
| सीरियल पोर्ट (Serial Port)                         | 11 |
| पैरेलल पोर्ट (Parallel Port)                       | 11 |
| USB पोर्ट (USB Port)                               | 11 |
| पॉवर सॉकेट (Power Socket)                          | 11 |
| पंखा (Fan)                                         | 11 |
| सिस्टम यूनिट के अंदर                               |    |
| (Inside the System Unit)                           | 11 |
| मदरबोर्ड (Motherboard)                             | 11 |
| सेंट्रल प्रोसेसिंग यूनिट (Central Processing Unit) | 12 |

| बेसिक इनपुट-आउटपुर सॉफ्ट्वेयर               |    |
|---------------------------------------------|----|
| (Basic Input Output Software)               | 12 |
| मेमोरी (Memory)                             | 12 |
| कार्ड्स (Cards)                             | 15 |
| स्विच मोड सप्लाई                            |    |
| (Switch Mode Power Supply-SMPS)             | 15 |
| अन्य हार्डवेयर उपकरण                        |    |
| (Other Hardware Devices)                    | 15 |
| कंप्यूटर सॉफ्टवेयर (Computer Software)      | 17 |
| सिस्टम सॉफ्टवेयर (System Software)          | 17 |
| एप्लीकेशन सॉफ्ट्वेयर (Application Software) | 18 |
| सारांश (Summary)                            | 20 |

.....iii

#### विंडोज़ एक्सपी WINDOWS XP

#### 1. विंडोज़ XP का परिचय (Introducing Windows XP) 21 विंडोज़ XP की आवश्यकताओं को जानें (Understanding the Windows XP Requirements) 22 विंडोज़ XP के डेस्कटॉप में कार्य करना (Working with the Desktop of Windows XP) 23 विंडोज़ XP में माउस का प्रयोग (Using the Mouse with Windows XP) 24 माउस एक्शन्स का निष्पादन (Performing Mouse Actions) 25 लेफ्ट माउस बटन को क्लिक करना (Clicking the Left Mouse Button) 25 राइट माउस बटन क्लिक करना (Clicking the Right Mouse Button) 26 लेफ्ट माउस बटन को डबल क्लिक करना (Double Clicking the Left Mouse Button) 27 माउस को डैग करना (Dragging the Mouse) 29 विंडो के अवयवों के बारे में जानना (Understanding the Components of a Window) 31

viii कॉम्डेक्स कम्प्यूटर कोर्स किट विंडोज़ एक्सपी एवं ऑफिस 2007 \_\_\_\_\_

| मेन्यू बार (The Menu Bar)                     | 33         |
|-----------------------------------------------|------------|
| विंडो XP क्विट करना (Quitting Window XP)      | 37         |
| सारांश (Summary)                              | 38         |
| 2. विंडोज़ XP शुरू करना                       |            |
| (Starting Windows XP)                         | 39         |
| डेस्कटाप का परिचय (Getting Familiar           |            |
| with the Desktop)                             | 40         |
| डेस्कटॉप से आइकन खोलना                        |            |
| (Opening an Icon from the Desktop)            | 41         |
| स्टार्ट बटन से प्रोग्राम शुरू करना (Starting  |            |
| a Program through the Start Button)           | 42         |
| एक विंडो से दूसरे विंडो में जाना              |            |
| (Moving from one Window to Another)           | 43         |
| विंडो को स्क्रीन आकार में विस्तुत करना        |            |
| (Enlarging a Window to Screen Size)           | 44         |
| विंडो को इसकी पर्व स्थिति में लाना            |            |
| (Reverting a Window to its Previous Size)     | 45         |
| विंडो को टॉस्कबार आकार में करना               |            |
| (Reducing a Window to Taskbar Button)         | 45         |
| किसी विंडों को इसके टॉस्कबार बटन का           |            |
| प्रयोग कर खोलना (Opening a Window             |            |
| using its Taskbar Button)                     | 46         |
| विंडो का आकार सविधानसार व्यवस्थित करना        |            |
| (Adjusting the Window Size Freely)            | 46         |
| विंडो बंद करना (Closing a Window)             | 47         |
| किसी प्रोग्राम के लिए शॉर्टकट सजित करना       |            |
| (Creating a Shortcut for a Program)           | 48         |
| शार्टकट आइकन को हटाना या विलोप करना           |            |
| (Deleting Shortcut Icon)                      | 51         |
| रिसाइकिल बिन का कटेंट हटाना                   |            |
| (Deleting the Content of the Recycle Bin)     | 51         |
| विंडोज XP से बाहर आना                         |            |
| (Ouitting Window XP)                          | 52         |
| सारांश (Summary)                              | 52         |
| 3 तिंदोज्ज गत्म्यालोग्र                       | 52         |
|                                               | 50         |
| (windows Explorer)                            | 53         |
| वडपड एप्लाकशन खालना (Opening                  | <b>5</b> 4 |
|                                               | 54         |
| WordPad slowy He of the other                 | 55         |
| (working with wordPad Document)               | 22         |
| डाक्यूमट सुराक्षत करना (Saving the Documents) | 57         |
| फाइल को प्रिंट करना (Printing a File)         | 58         |

| फाइल के सेलेक्टेड पेजों को प्रिंट करना        |    |
|-----------------------------------------------|----|
| (Printing Selected Pages of Your File)        | 59 |
| फाइल के समस्त पेजों को प्रिंट करना            |    |
| (Printing all the Pages of Your File)         | 60 |
| प्रिंटर इस्टॉल (स्थापित करना) करना            |    |
| (Installing the Printer)                      | 60 |
| डाक्यूमेट बद करना (Closing the Documents)     | 62 |
| विंडोज एक्सप्लोरर का विवेचन                   |    |
| (Explaining Windows Explorer)                 | 63 |
| विडोज एक्सप्लोरर में काम करना                 | ~  |
| (Working with Windows Explorer)               | 65 |
| आइकन खोलना (Opening an Icon)                  | 65 |
| लोकल डिस्क (C:) विंडो खोलना                   |    |
| (Opening the Local Disk (C:) Windows)         | 66 |
| फाइलों एवं फोल्डरों के साथ कार्य करना         |    |
| (Working with Files and Folders)              | 67 |
| फोल्डर खोलना एवं बंद करना                     |    |
| (Opening and Closing a Folder)                | 68 |
| फाइल खोलना एव बद करना                         |    |
| (Opening and Closing a File)                  | 69 |
| नया फोल्डर सृजित करना                         | -  |
| (Creating a New Folder)                       | 70 |
| फाइल को कॉपी करना (Copying a File)            | 71 |
| फाइलों को नया नाम देना (Renaming a File)      | 72 |
| फोल्डर की कॉपी करना (Copying a Folder)        | 73 |
| फोल्डर को नया नाम देना (Renaming a Folder)    | 74 |
| फाइल मूव करना (Moving a File)                 | 75 |
| फोल्डर मुव करना (Moving a Folder)             | 77 |
| फाइल हटाना (Deleting a File)                  | 78 |
| रिसाइकल बिन खाली करना                         |    |
| (Emptying the Recycle Bin)                    | 79 |
| विंडोज एक्सप्लोरर बंद करना एवं विंडोंज        |    |
| से बाहर आना (Closing Windows                  |    |
| Explorer and Quitting Windows)                | 80 |
| सारांश (Summary)                              | 80 |
| 1 तिंदोज गतमेमगेज                             |    |
|                                               | 01 |
| (windows Accessories)                         | 91 |
| asys yiyit खालन।<br>(Opening Wordped Program) | 01 |
| afile if data in any                          | 82 |
| (Entering Text in Wordpad)                    | 83 |
| afile if data timera area                     | 83 |
| (Editing Text in Wordpad)                     | 85 |
| (Luning Text in Worupau)                      | 05 |

| टेक्स्ट सेलेक्ट करना (Selecting the Text)     | 85  |
|-----------------------------------------------|-----|
| (Saving a Wordpad Document)                   | 91  |
| डाक्यूमेट बद करना एव वडपड से बाहर             |     |
| Ouitting Wordpad)                             | 93  |
| दाक्यमेंट पिंट करना पत्र तिंडोज XP            | 15  |
| से बाहर आना (Printing a Document              |     |
| and Quitting Windows XP)                      | 93  |
| पेंट प्रोग्राम में कार्य करना                 |     |
| (Working With Paint Program)                  | 95  |
| पेंट प्रोग्राम खोलना                          |     |
| (Opening the Paint Program)                   | 95  |
| पेंट विंडो के इंटरफेस की जानकारी 🧹            |     |
| (गवेषणा) करना (Exploring the                  |     |
| Interface of the Paint Window)                | 96  |
| टूल्स से कार्य करना (Working with Tools)      | 97  |
| पेंट फाइल सेव करना (Saving a Paint File)      | 107 |
| पेंट फाइल प्रिंट करना (Printing a Paint File) | 109 |
| पेंट प्रोग्राम बंद करना                       |     |
| (Closing the Paint Program)                   | 109 |
| कैलक्युलेटर प्रोग्राम में कार्य करना          |     |
| (Working with the Calculator Program)         | 110 |
| कैलक्युलेटर प्रोग्राम बंद करना                |     |
| (Closing the Calculator Program)              | 112 |
| विंडोज़ मीडिया प्लेयर में कार्य करना          |     |
| (Working with Windows Media Player)           | 113 |
| विंडोज़ मीडिया प्लेयर खोलना                   |     |
| (Opening the Windows Media Player)            | 113 |
| विंडोज़ मूवी मेकर में कार्य करना              |     |
| (Working with Windows Movies Maker)           | 119 |
| विंडोज़ मूवी मेकर खोलना                       |     |
| (Opening Windows Movies Maker)                | 122 |
| विंडोज़ मूवी मेकर में वीडियो इंपोर्ट करना     |     |
| (Importing Video in Windows                   |     |
| Movie Maker)                                  | 124 |
| स्टोरीबोर्ड में क्लिप जोड़ना                  | 105 |
| (Adding Clips to the Storyboard)              | 127 |
| वाडिया एव ट्राजीशन इफेक्ट्स जोड़ना            | 100 |
| (Adding Video and Transition Effects)         | 128 |
| मूवा सब करना (Saving the Movie)               | 132 |
| साराश (Summary)                               | 136 |

#### इंटरनेट एवं आउटलुक एक्सप्रेस INTERNET AND OUTLOOK EXPRESS

# 1.इंटरनेट एवं आउटलुक एक्सप्रेस

#### का परिचय (Introduction to Internet and Outlook Express)

| Internet and Outlook Express)                              | 137 |
|------------------------------------------------------------|-----|
| इंटरनेट एक्सपलोर करना                                      |     |
| (Exploring Internet)                                       | 138 |
| ई मेल का परिचय (Defining Email)                            | 138 |
| चैटिंग (Chatting)                                          | 139 |
| सर्च इंजिन की परिभाषा                                      |     |
| (Defining Search Engine)                                   | 139 |
| ई-लर्निंग (E-Learning)                                     | 140 |
| ई-कामर्स द्वारा व्यवसाय करना (Doing                        |     |
| Business through E-Commerce)                               | 140 |
| मनोरंजन के लिए इंटरनेट का प्रयोग                           |     |
| (Using Internet for Entertainment)                         | 141 |
| इंटरनेट सर्फिंग (Surfing the Internet)                     | 141 |
| आईएसपी आइकन के लिए शार्टकट सृजित                           |     |
| करना (Creating Shortcut to ISP Icon)                       | 142 |
| इंटरनेट से जुड़ना (संयोजन)                                 |     |
| (Connecting to the Internet)                               | 143 |
| आउटलुक एक्सप्रेस से ई-मेल करना                             |     |
| (Emailing through Outlook Express)                         | 146 |
| ईमेल प्राप्त करना (Receiving an E-mail)                    | 147 |
| ईमेल का उत्तर देना (Replying an E-mail)                    | 148 |
| ईमेल भेजना (Sending an Email)                              | 149 |
| इंटरनेट ब्राउज करना (Browsing the Internet)                | 151 |
| इंटरनेट से ई-मेल करना                                      |     |
| (Emailing through Internet)                                | 153 |
| आईआरसी के माध्यम से चैट करना                               |     |
| (Chatting through IRC)                                     | 163 |
| इंस्टांट मैसेंजर द्वारा <mark>संपर्क (Communicating</mark> |     |
| through Instant Messenger)                                 | 165 |
| इंटरनेट से डाउनलोड करना सीखें                              |     |
| (Downloading from the Internet)                            | 166 |
| ऑनलाइन शापिंग (Online Shopping)                            | 168 |
| वायरलेस इंटरनेट को परिभाषित करना                           |     |
| (Defining Wireless Internet)                               | 172 |
| कम्प्यूटर वायरस एक्सपलोर करना                              |     |
| (Exploring Computer Virus)                                 | 173 |

**x** कॉम्डेक्स कम्प्यूटर कोर्स किट विंडोज़ एक्सपी एवं ऑफिस 2007

| एंटीवायरस सॉफ्ट्वेयर की परिभाषा  |     |
|----------------------------------|-----|
| (Defining Antivirus Software)    | 173 |
| सिस्टम वायरस का पता लगाना        |     |
| (Detecting System Virus)         | 174 |
| जनरल वायरस के प्रकार (Describing |     |
| General Virus Types)             | 174 |
| एंटीवायरस सॉफ्ट्वेयर का कार्य    |     |
| (Working of Antivirus Software)  | 175 |
| इंटरनेट से विच्छेद करना          |     |
| (Disconnecting from Internet)    | 176 |
| सारांश (Summary)                 | 176 |

## माइक्रोसॉफ्ट वर्ड MICROSOFT WORD

# 1. एमएस वर्ड 2007 एक्सप्लोर करना

| (Exploring MS Word 2007)                 | 177 |
|------------------------------------------|-----|
| एमएस वर्ड 2007 शुरू करना                 |     |
| (Starting MS Word 2007)                  | 178 |
| एमएस वर्ड 2007 का प्रथम विचार            |     |
| (First View of MS Word 2007)             | 179 |
| क्विक एक्सेस टूलबार तक पहुंचना और        |     |
| उसे कस्टमाइज करना (Accessing and         |     |
| Customizing Quick Access Toolbar)        | 180 |
| टाइटल बार (Title Bar)                    | 180 |
| मिनीमाइज/मैक्सीमाइज/क्लोज बटन्स          |     |
| (Minimize/Maximize/Close Buttons)        | 181 |
| टैब्स (Tabs)                             | 181 |
| होम टैब (Home Tab)                       | 182 |
| इंसर्ट टैब (Insert Tab)                  | 182 |
| पेज लेआउट टैब (Page Layout Tab)          | 183 |
| रेफ्रेन्सिज टैब (References Tab)         | 184 |
| मेलिंग टैब्स (Mailing Tab)               | 185 |
| रिब्यू टैब (Review Tab)                  | 186 |
| व्यू टैब (View Tab)                      | 187 |
| एमएस वर्ड 2007 वर्कस्पेश                 |     |
| (The MS Word 2007 Workspace)             | 188 |
| रूलर्स (Rulers)                          | 189 |
| स्क्रॉल बार्स (Scroll Bars)              | 189 |
| स्टेटस बार (डाक्यूमेंट स्टेटस एवं जूमिंग |     |
| आप्शन्स) (Status Bar (Document Status    |     |
| and Zooming Options)                     | 190 |

| मामम जर्म 2007 के सिम्बन्में के सिम्ब                                 |     |
|-----------------------------------------------------------------------|-----|
| (About MS Word 2007 Options)                                          | 100 |
| राज्यपोंन को बंद कान                                                  | 170 |
| (Closing the Documents)                                               | 191 |
| ामाम तर्द २००७ में बाद्य आन                                           | 171 |
| (Exiting from MS Word 2007)                                           | 192 |
| सागंडा (Summary)                                                      | 192 |
| 2 प्रथम दाक्समेंट तैसार करना                                          | 172 |
| (Propering the First Decument)                                        | 102 |
| (Перапид инстрастов Босшиенс)                                         | 195 |
| डाक्यूमट तयार करने से पहल विचारण<br>रागेरा तथर (Considerations before |     |
| Preparing a Document)                                                 | 195 |
| पेज मार्जिन्म सेट करना                                                | 175 |
| (Setting the Page Margins)                                            | 195 |
| डाक्यमेंट का आकार सेट करना                                            | 170 |
| (Setting the Size of the Document)                                    | 195 |
| पेज का ओग्रिंग्रेशन सेट करना                                          | 170 |
| (Setting the Orientation of the Page)                                 | 196 |
| रेक्सर का फॉन्ट एवं फॉन्ट साइज चनना                                   |     |
| (Selecting the Font and Font Size of the Text)                        | 196 |
| डाक्यमेंट का आकार, मार्जिन एवं ओरिएंटेशन सेट                          |     |
| करना (Setting Size, Margin, and                                       |     |
| Orientation of a Document)                                            | 196 |
| पेज साइज सेट करना                                                     |     |
| (Setting the Page Size)                                               | 196 |
| पेज साइज कस्टोमाइज करना                                               |     |
| (Customizing the Page Size)                                           | 197 |
| मार्जिन सेट करना (Setting Margins)                                    | 198 |
| मर्जिन्स को कस्टोमाइज करना                                            |     |
| (Customizing the Margins)                                             | 199 |
| ओरिएंटेशन सेट करना (Setting Orientation)                              | 200 |
| टेक्स्ट टाइप करना (Typing the Text)                                   | 201 |
| टाइप करते समय विशेष करेक्टर्स                                         |     |
| प्रविष्ट करना (Entering Special                                       |     |
| Characters While Typing)                                              | 201 |
| सिंबल (चिह्न) का प्रवेश करना                                          |     |
| (Inserting a Symbol)                                                  | 202 |
| इक्वेशन प्रविष्ट करना (Inserting an Equation)                         | 204 |
| इक्वेशन लिखना (Writing an Equation)                                   | 205 |
| हाईपरलिंक के साथ कार्य करना                                           |     |
| (Working with a Hyperlink)                                            | 206 |
| हाइपरलिंक को वेब पेज से जोडना                                         |     |
| (Linking a Hyperlink to a Webpage)                                    | 206 |

| किसी विद्यमान डाक्यूमेंट से कोई डॉक्यूमेंट |     |
|--------------------------------------------|-----|
| जड़िनी (Linking a Document to an           | 200 |
| Existing Document)                         | 208 |
| हाइपरलिंक एडिट करना एवं हटाना              |     |
| (Editing and Removing Hyperlink)           | 208 |
| फॉन्ट का प्रकार एवं साइज बदलना             |     |
| (Selecting Fonts for Text)                 | 209 |
| टेक्स्ट का फॉन्ट साइज बदलना                |     |
| (Changing the Font Size of Text)           | 211 |
| हेडिंग सृजित करना (Creating Headings)      | 213 |
| पैराग्राफ के साथ कार्य करना                |     |
| (Working with a Paragraph)                 | 214 |
| पैराग्राफ की एलाइनिंग                      |     |
| (Aligning of a Paragraph)                  | 214 |
| पैराग्राफ इंडेंटेशन का कार्य करना          |     |
| (Working With Paragraph Indentation)       | 215 |
| पैराग्राफ में स्पेसिंग का कार्य करना       |     |
| (Working with Spacing in a Paragraph)      | 218 |
| बलेट एवं नंबर सहित लिस्ट सेट करना          |     |
| (Working with Bulleted and Numbered Lists) | 221 |
| बलेट वाली लिस्ट तैयार करना                 |     |
| (Preparing a Bulleted List)                | 221 |
| रेक्स्ट गतं पैगगफ में विशिष्टत का समावेश   |     |
| करना (Adding Emphasis to Text              |     |
| and Paragraph)                             | 227 |
| रेत्रमू को बोल्ट इरालिक या अंट्रालाटन करना |     |
| (Making Text Bold Italic and Underline)    | 227 |
| रेग्य ना नाना नाना गतां रेग्य नरे          | 221 |
| टाइलाइन करना (Changing the Color of        |     |
| Text and Highlighting the Text)            | 228 |
| गैपाणाम में हार्टा मह शेटिंग जोटना (Adding | 220 |
| Border and Shading to a Paragraph)         | 231 |
|                                            | 231 |
| टबल प्रावष्ट करना (Inserting a Table)      | 233 |
| रा एव कालम्स सट करना                       |     |
| (Setting Row and Columns)                  | 233 |
| टेबल में सूचना जोड़ना                      |     |
| (Adding Information to the Table)          | 236 |
| रो एवं कालम प्रविष्ट करना                  |     |
| (Inserting Rows and Columns)               | 237 |
| डाक्यूमेंट सेव करना (Saving the Document)  | 240 |
| एम एस वर्ड 2007 फारमेट में डाक्यूमेंट      |     |
| सेव करना (Saving a Document in MS          |     |
| Word 2007 Format)                          | 240 |
|                                            |     |

| 6                                                 |     |
|---------------------------------------------------|-----|
| काम्पेटिबिलीटी मोड में डाक्यूमेंट सेव             |     |
| करना (Saving the Document in                      |     |
| Compatibility Mode)                               | 241 |
| डाक्यूमेंट प्रिंट करना (Printing the Document)    | 242 |
| डॉक्यूमेंट का प्रिंट प्रिव्यू प्राप्त करना        |     |
| (Getting a Print Priview of the Document)         | 242 |
| सेटिंग प्रिंटिंग ऑप्शन (Setting Printing Options) | 245 |
| डाक्यूमेंट बंद करना (Closing the Document)        | 246 |
| सारांश (Summary)                                  | 246 |
| 3. डाक्यूमेंट का संपादन                           |     |
| (Editing the Document)                            | 247 |
| टेक्स्ट ढढंढना एवं उसे बदलना                      |     |
| (Finding and Replacing Text)                      | 248 |
| डाक्यमेंट में विशिष्ट टेक्स्ट के दुष्टांत         |     |
| को तलाशना (Find Instances of Specific             |     |
| Text in the Document)                             | 248 |
| टेक्स्ट को दुसरे टेक्स्ट से रिप्लेस करना          |     |
| (Replace Text with Another Text)                  | 251 |
| डाक्यमेंट में स्पेलिंग एवं ग्रामर की गलतियां      |     |
| जांचना (Checking a Document for                   |     |
| Spelling and Grammar Mistakes)                    | 252 |
| स्पेलिंग एवं ग्रामर की गलतियां सही                |     |
| करना (Correcting Spelling and                     |     |
| Grammar Mistakes)                                 | 255 |
| कोश (थीसारस) सेलेक्ट करना                         |     |
| (Selecting a Thesaurus)                           | 258 |
| डाक्यूमेंट का अनुवाद करना                         |     |
| (Translating a Document)                          | 259 |
| सारांश (Summary)                                  | 262 |
| 4. फॉर्म लेटर, ई-मेल मैसेज एवं लेबल               |     |
| सृजित करना (Creating Form                         |     |
| Letter, E-mails Messages and Labels)              | 263 |
| मेल मर्ज डाक्यमेंट सजित करना                      |     |
| (Creating a Mail Merge Document)                  | 264 |
| डाक्यूमेंट का प्रका <mark>र निर्धारित करना</mark> |     |
| (Deciding the Type of Document)                   | 264 |
| डेटा प्रविष्ट करना (Entering Data)                | 265 |
| डेटा सोर्स सृजित करना (Creating Data Source)      | 267 |
| मेन डाक्यूमेंट सृजित करना                         |     |
| (Creating the Main Document)                      | 275 |
| मेन डाक्यूमेंट, डेटा सोर्स से मर्ज करना (Merging  |     |
| the Main Document With Data Source)               | 285 |
|                                                   |     |

विषय सूची **xi** 

xii कॉम्डेक्स कम्प्यूटर कोर्स किट विंडोज़ एक्सपी एवं ऑफिस 2007 \_

| मर्ज डाक्यूमेंट को प्रिंट करना            |     |
|-------------------------------------------|-----|
| (Print Merge Document)                    | 286 |
| मेन डाक्यूमेंट सेव करना                   |     |
| (Saving the Main Document)                | 287 |
| बहुत से प्राप्तकर्ताओं को वैयक्तिक ईमेल   |     |
| मैसेज भेजना (Sending a Personalized       |     |
| Email Message to Multiple Recipient)      | 288 |
| डेटा सोर्स में रिकार्ड को संशोधित करना    |     |
| (Modifying Records in the Data Source)    | 294 |
| नया रिकार्ड जोड़ना (Adding New Record)    | 295 |
| विद्यमान रिकॉर्ड को बदलना                 |     |
| (Changing an Existing Result)             | 299 |
| विद्यमान रिकार्ड को मिटाना                |     |
| (Deleting an Existing Document)           | 302 |
| एनवेलप्स एवं लेबल्स (Envelops and Labels) | 304 |
| एनवेलप सृजित करना (Creating an Envelope)  | 304 |
| लेबल्स सृजित करना (Creating Labels)       | 308 |
| सारांश (Summary)                          | 310 |

## माइक्रोसॉफ्ट एक्सेल MICROSOFT EXCEL

# 1. एक्सेल 2007 में काम करना

| (Working With Excel 2007)                        | 311 |
|--------------------------------------------------|-----|
| एक्सेल 2007 को शुरू करना                         |     |
| (Starting Excel 2007)                            | 312 |
| स्प्रैडशीट में काम करना                          |     |
| (Working with Spreadsheet)                       | 313 |
| सेल और सेल एड्रेस (Cell and Cell Address)        | 313 |
| सेल पाइंटर (Cell Pointer)                        | 314 |
| लेबल और वैल्यू (Labels and Values)               | 314 |
| फॉर्मूले (Formulas)                              | 314 |
| फंक्शन (Functions)                               | 314 |
| वट-एफ एनालाइसेस                                  |     |
| (What-if-Analysis)                               | 315 |
| ऑटोमेटिक रीकैलकुलेशन                             |     |
| (Automatic Recalculation)                        | 315 |
| स्प्रैडशीट की फॉरमेटिंग (Formatting Spreadsheet) | 316 |
| माइक्रोसॉफ्ट एक्सेल 2007                         |     |
| (Microsoft Excel 2007)                           | 316 |
| ऑफिस बटन (Office Button)                         | 316 |
| क्विक एक्सेस टूलबार (Quick Access Toolbar)       | 316 |

| टाइटल बार (Title Bar)                                   | 317 |
|---------------------------------------------------------|-----|
| मिनीमाइज, मैक्समाइज और क्लोज बटन                        |     |
| (Minimize, Maximize and Close Button)                   | 317 |
| मेन्यू के कार्य (Exploring Menus)                       | 317 |
| फॉर्मूला बार (Formula Bar)                              | 323 |
| वर्क एरिया (Work Area)                                  | 323 |
| स्क्रॉल बार (Scroll Bar)                                | 324 |
| शीट टैब (Sheet Tab)                                     | 324 |
| स्टेटस बार और नेविगेशन पेन                              |     |
| (Status Bar & Navigation Pane)                          | 324 |
| एक्सेल के विकल्पों के साथ कार्य                         |     |
| (Exploring the Excel Options)                           | 324 |
| वर्कबक को बंद करके एक्सेल से बाहर आना                   |     |
| (Closing Workbook and Quitting Excel)                   | 325 |
| सारांश (Summary)                                        | 326 |
| 2 पटली प्रसाल वर्तणीय वराजा                             |     |
| 2. पहला एक्सल पकशाट बनाना                               |     |
| (Prepairing the First Excel Worksheet)                  | 327 |
| वकशाट म डटा प्रावष्ट करना                               | 220 |
| (Data Entry in a Worksheet)                             | 328 |
| सला का विभिन्न प्रकार स सलक्ट करना                      | 220 |
| (Using Different Ways to Select Cells)                  | 329 |
| वकशोट में कट, कापी और पस्ट कमाड का                      | 221 |
| yalli (Copy, Cut and Paste Commands)                    | 331 |
| वकशाट म स्पल चक                                         | 222 |
| (Spell Check in Worksheet)                              | 333 |
| आटा करक्ट का प्रयाग (Using Auto Correct)                | 335 |
| सेलों की फॉरमेटिंग (Formatting Cells)                   | 335 |
| पंक्ति और कॉलम क्षेत्र को व्यवस्थित करना                |     |
| (Adjusting Row and Column Area)                         | 335 |
| पंक्ति की ऊंचाई स्व <mark>तः व्यवस्थित करन</mark> ा     |     |
| (Adjusting Row Height Automatically)                    | 336 |
| मुद्रा चिन्ह, दशमलव स्थान, दिनां <mark>क तथा समय</mark> |     |
| को सेटिंग (Setting Currency Symbol,                     |     |
| Decimal Points, Date and Time)                          | 339 |
| सेल अलाइनमेंट की सेटिंग                                 |     |
| (Setting Cell Alignment)                                | 353 |
| सेल का ओरियेंटेशन                                       |     |
| (Setting the Orientation of a Cell)                     | 355 |
| वकशाट का फॉरमेट और प्रॉपटीज की सेटिंग                   |     |
| (Setting the Format and Other Properties                | 257 |
| or a worksheet)                                         | 357 |
| वकशाट म मााजन दना (Applying                             | 255 |
| Margins to a Worksheet)                                 | 357 |

विषय सूची **xiii** 

| हैडर और फटर डालना                                                            |     |
|------------------------------------------------------------------------------|-----|
| (Inserting Header and Footer)                                                | 358 |
| <mark>हैडर और फ</mark> ुटर को कस्टमाइज करना                                  |     |
| (Customizing Header and Footer)                                              | 360 |
| बैकग्राउंड डालना (Applying a Background)                                     | 360 |
| वर्कशीट का नाम बदलना(Renaming a Worksheet)                                   | 362 |
| शीट टैब में रंग भरना                                                         |     |
| (Adding Color to Sheet Tab)                                                  | 363 |
| वर्कशीट जोड़ना (Adding a Worksheet)                                          | 363 |
| सेंटर पेज अलाइनमेंट (Center Page Alignment)                                  | 364 |
| वर्कबुक को सेव करना (Saving Workbook)                                        | 364 |
| विभिन्न फारमैटों में वर्कबुक को सेव करना                                     |     |
| (Save Workbook in Different Formats)                                         | 364 |
| वर्कशीट को पासवर्ड देना                                                      |     |
| (Assign Password to Worksheet)                                               | 365 |
| वर्कशीट को सामान्य बनाना                                                     |     |
| (Unprotect a Worksheet)                                                      | 366 |
| वकशोट को प्रिटिंग के लिए तैयार करना                                          | 267 |
| (Preparing worksheet for Printing)                                           | 307 |
| ाप्राटन के लिए शाषक, पाक्तया व कालमा<br>के शार्षक और पाहलाइनें जोहना (Adding |     |
| Print Titles, Rows and Columns                                               |     |
| Heading and Gridlines for Printing)                                          | 367 |
| ब्रेक डालना (Inserting Breaks)                                               | 371 |
| वर्कशीट का पूर्वालोकन करना (Viewing                                          |     |
| the Print Preview of a Worksheet)                                            | 372 |
| वर्कशीट को प्रिंट करना (Printing a Worksheet)                                | 373 |
| सारांश (Summary)                                                             | 374 |
| 3. कंडीशनल ( सशर्त ) फॉरमैटिंग और                                            |     |
| डेटा को सॉर्ट व फिल्टर करना                                                  |     |
| (Conditional Formatting, Sorting                                             |     |
| and Filtering Data)                                                          | 375 |
| कंडीशनल फॉरमैटिंग (Conditional Formatting)                                   | 376 |
| कंडीशनल फॉरमैटिंग (Applying                                                  |     |
| Conditional Formatting)                                                      | 377 |
| कंडीशन फॉरमैटिंग रूल में बदलाव                                               |     |
| करना (Modifying Rules in                                                     |     |
| Conditional Formatting)                                                      | 384 |
| साट आर फिल्टर (About Sort                                                    | 207 |
| and Filter Feature)                                                          | 387 |
| sei का साटग (Sorting Data)                                                   | 387 |
| डटा का फिल्टर करना (Filtering a Data)                                        | 389 |
| (Summary)                                                                    | 392 |

| 4. चार्ट और स्मार्ट आर्ट                                                                                                    |      |
|----------------------------------------------------------------------------------------------------|------|
| (Chart and Smart Art)                                                                                                    | 393  |
| चार्ट का प्रकार चुनना                                                                                                    |      |
| (Selecting the Chart Type)                                                                                                    | 394  |
| कॉलम चार्ट (Column Chart)                                                                                                    | 394  |
| बार चार्ट (Bar Chart)                                                                                                    | 395  |
| लाइन चार्ट (Line Chart)                                                                                                    | 395  |
| पाइ चार्ट (Pie Chart)                                                                                                    | 396  |
| स्केटर चार्ट (Scatter Chart)                                                                                                    | 396  |
| एरिया चार्ट (Area Charts)                                                                                                    | 397  |
| डोनट चार्ट (Doughnut Charts)                                                                                                    | 397  |
| सरफेस चार्ट (Surface Charts)                                                                                                    | 398  |
| चार्ट चनना (Creating Chart)                                                                                                    | 398  |
| चार्ट विकल्पों की सेटिंग                                                                                                    |      |
| (Setting the Chart Option)                                                                                                    | 399  |
| चार्ट टाइटल की सेटिंग                                                                                                    |      |
| (Setting the Chart Title)                                                                                                    | 399  |
| अक्षों के टाइटल सेट करना                                                                                                    |      |
| (Setting the Axes Titles)                                                                                                    | 401  |
| लीजेंड और वैल्यू (Legends and Values)                                                                                                    | 401  |
| वर्कशीट में चार्ट का आकार और स्थान                                                                                                    |      |
| बदलना (Resizing and Positioning                                                                                                    | 400  |
| the Charts in a Worksheet)                                                                                                    | 402  |
| The single a Chart is a chart in the size of the size of the size | 402  |
| चाट का मूव करना (Moving a Chart)                                                                                                    | 403  |
| चाट के प्रकार में पारवतन (Converting                                                                                                    | 40.4 |
| a Chart Type in Another Type)                                                                                                    | 404  |
| (Working with Smart Arts)                                                                                                    | 405  |
| तर्कशीर में मार्ग आर्य टालना                                                                                                    | 405  |
| (Inserting Smart Art in a Worksheet)                                                                                                    | 405  |
| स्मार्ट आर्ट में टेक्स्ट डालना                                                                                                    |      |
| (Adding Text to Smart Art)                                                                                                    | 407  |
| स्मार्ट आर्ट का स्टाइल चुनना                                                                                                    |      |
| (Selecting a Style of Smart Art)                                                                                                    | 408  |
| स्मार्ट आर्ट <mark>को हाइपरलिंक में बदलना</mark>                                                                                                    |      |
| (Converting a Smart Art to a Hyperlink)                                                                                                    | 409  |
| सारांश (Summary)                                                                                                    | 410  |
| 5. एक्सेल में फंक्शन                                                                                                    |      |
| (Functions in Excel)                                                                                                    | 411  |
| फंक्शन के मुख्य तत्व (Defining                                                                                                    |      |
| Basics of a Function)                                                                                                    | 412  |

xiv कॉम्डेक्स कम्प्यूटर कोर्स किट विंडोज़ एक्सपी एवं ऑफिस 2007 \_\_\_\_\_

| फंक्शन सिनटैक्स (Explaining         |     |
|-------------------------------------|-----|
| the Function Syntax)                | 412 |
| फंक्शन के लिए आवश्यक जानकारी        |     |
| प्राप्त करना (Getting Required      |     |
| Information for a Function)         | 412 |
| फंक्शन में गलतियां ठीक करना         |     |
| (Correcting Errors in a Function)   | 413 |
| फंक्शन को कॉपी करना                 |     |
| (Copying the Function)              | 414 |
| अंकगणितीय फंक्शनों का प्रयोग        |     |
| (Using Arithmetical Function)       | 416 |
| सम फंक्शन (Sum Function)            | 416 |
| औसत फंक्शन (Average Function)       | 418 |
| कांउट फंक्शन (Count Function)       | 419 |
| टेक्स्ट फंक्शनों का प्रयोग          |     |
| (Using Text Function)               | 420 |
| फाइंड फंक्शन (Find Function)        | 420 |
| फंक्शन (Function)                   | 422 |
| कंकेटिनेट फंक्शन                    |     |
| (Concatenate Function)              | 424 |
| फाइनेंशियल फंक्शनों का प्रयोग       |     |
| (Using Financial Functions)         | 426 |
| पीएमटी फंक्शन (PMT Function)        | 426 |
| पीवी फंक्शन (PV Function)           | 428 |
| रेट फंक्शन (Rate Function)          | 429 |
| ड्यूरेशन फंक्शन (Duration Function) | 431 |
| यील्ड फंक्शन (Yield Function)       | 432 |
| डोलारेट फंक्शन (Dollarade Function) | 434 |
| सारांश (Summary)                    | 434 |

## माइक्रोसॉफ्ट पॉवरपॉइंट MICROSOFT POWERPOINT

# 1. माइक्रोसॉफ्ट पॉवरपॉइंट का परिचय

| (Beginning with Microsoft                    |     |
|----------------------------------------------|-----|
| PowerPoint)                                  | 435 |
| माइक्रोसॉफ्ट पावरपॉइंट 2007 को एक्सपलोर करना |     |
| (Exploring Microsoft PowerPoint 2007)        | 436 |
| पावरपॉइंट 2007 में टैब्स                     |     |
| (Tabs in PowerPoint 2007)                    | 437 |
| क्रिया का क्षेत्र (Working Area)             | 442 |
| टूल टिप्स नियोजित करना                       |     |
| (Applying the Tool Tips)                     | 443 |
|                                              |     |

|                                                                  | _          |
|------------------------------------------------------------------|------------|
| पॉवरपॉइंट विकल्प सेट करना                                        |            |
| (Setting PowerPoint Options)                                     | 443        |
| सारांश (Summary)                                                 | 448        |
| 2. प्रथम प्रेजेंटेशन तैयार करना                                  |            |
| (Preparing the First Presentation)                               | <b>449</b> |
| प्रेजेंटेशन की संरचना की जानकारी प्राप्त                         |            |
| करना (Understanding the Structure                                |            |
| of a Presentation)                                               | 450        |
| नया प्रेजेंटेशन सृजित करना                                       |            |
| (Creating a New Presentation)                                    | 450        |
| ब्लेक स्लाइड में प्रजटेशन सृजित करना (Creating                   | 451        |
| a Presentation with a Blank Slide)                               | 451        |
| Creating a Presentation with a Template)                         | 153        |
| (Creating a Presentation with a Template)                        | 455        |
| Adding Blank Slides in a Presentation)                           | 151        |
| ally i and and working with Thomas)                              | 454        |
| and a wide with (working with Themes)                            | 433        |
| and aller Themes)                                                | 156        |
| (Using Color Thenes)<br>न्या फॉन गतं तैक्यारंट शीम का प्रयोग कान | 450        |
| (Using a New Font and Background Theme)                          | 457        |
| (Using a reew rom and Daekground rheme)<br>शीम्म ऑनलाइन तलाशना   | 157        |
| (Searching for Themes Online)                                    | 459        |
| डाक्यमेंट थीम को डिफॉल्ट के रूप में                              | .07        |
| सुजित करना (Creating a Documents                                 |            |
| Theme as Default)                                                | 461        |
| टेक्स्ट में कार्य करना (Working with Text)                       | 461        |
| प्लेस होल्डर का प्रयोग कर टेक्स्ट जोड्ना                         |            |
| (Adding Text Using a Placeholder)                                | 462        |
| टेक्स्ट बॉक्स द्वारा टेक्स्ट जोड़ना                              |            |
| (Adding Text Using a Text Box)                                   | 462        |
| टेक्स्ट की दिशा बदलना                                            |            |
| (Changing the Text Direction)                                    | 463        |
| टेक्स्ट एलाइन करना (Aligning the Text)                           | 465        |
| टेक्स्ट फारमेटिंग कार्य करना                                     |            |
| (Formatting the Text)                                            | 465        |
| टेक्स्ट कलर फारमेट कार्य करना                                    |            |
| (Formatting the Text Color)                                      | 465        |
| बुलंटड लिस्ट का समावंश करना                                      | 450        |
| (Supplying the Bulleted List)                                    | 472        |
| स्पालग चंक फांचर लागू करना                                       | 172        |
| (Applying the Spelling Check Feature)                            | 4/3        |

| ट्रांसलेशन फीचर का प्रयोग करना                          |            |
|---------------------------------------------------------|------------|
| (Using Translation Feature)                             | 475        |
| स्लाइड्स मूव करना एवं मिटाना                            |            |
| (Moving and Deleting Slides)                            | 476        |
| <mark>प्रेजेंट</mark> ेशन विभिन्न फारमेट्स में सेव करना |            |
| (Saving a Presentation in Different Formats)            | 478        |
| प्रजेंटेशन को बंद करना                                  |            |
| (Closing a Presentation)                                | 482        |
| प्रजेंटेशन खोलना (Opening a Presentations)              | 483        |
| सारांश (Summary)                                        | 484        |
| 3. चार्ट्स, ग्राफिक्स एवं टेबल्स                        |            |
| (Charts, Graphics and Tables)                           | <b>485</b> |
| चार्ट्स का कार्य करना (Working with Charts)             | 486        |
| चार्ट प्रविष्ट करना (Inserting a Chart)                 | 486        |
| चार्ट डेटा का संपादन करना                               |            |
| (Editing the Chart Data)                                | 488        |
| अन्य स्लाइड्स में चार्ट पेस्ट करना                      |            |
| (Pasting Charts in Other Slides)                        | 489        |
| प्रेजेंटेशन में ग्राफिक्स जोड़ना (Adding                |            |
| Graphics in a Presentation)                             | 490        |
| क्लिप आर्ट जोड़ना (Adding Clip Arts)                    | 490        |
| इमेजेज जोड़ना (Adding Images)                           | 491        |
| शेप्स (आकृतियां) जोड़ना (Adding Shapes)                 | 492        |
| वर्ड आर्ट्स जोड़ना (Adding Word Arts)                   | 493        |
| स्मार्टआर्ट्स जोडना (Adding Smart Arts)                 | 494        |
| टेबल्स के साथ कार्य करना                                |            |
| (Working with Tables)                                   | 495        |
| इंसर्ट टेबल विकल्प का प्रयोग                            |            |
| (Using the Insert Table Option)                         | 495        |
| ड्रा टेबल विकल्प का प्रयोग                              |            |
| (Using the Draw Table Option)                           | 496        |
| इंसर्ट टेबल डायलॉग बॉक्स का प्रयोग                      |            |
| (Using the Insert Table Dialog Box)                     | 497        |
| रो एवं कालम प्रविष्ट करना                               |            |
| (Inserting Row and Columns)                             | 498        |
| टेबल के लिए स्टाइल सलेक्ट करना                          |            |
| (Selecting a Style for a Table)                         | 499        |
| टबल ारसाइज करना (Resizing a Table)                      | 500        |
| रा डिलाट करना (Deleting Rows)                           | 501        |
| मूवी क्लिप्स जोड़ना (Adding Movie Clips)                | 502        |
| साउंड क्लिप्स जोडना (Adding Sound Clips)                | 503        |

| प्रिंट विकल्प का कार्य करना                       |     |
|---------------------------------------------------|-----|
| (Working with the Print Option)                   | 505 |
| स्लाइड की ओरिएंटेशन बदलना                         |     |
| (Altering the Orientation of a Slide)             | 506 |
| प्रिंट सेटिंग बदलना (Altering the Print Setting)  | 507 |
| प्रेजेंटेशन प्रिंट करना (Printing a Presentation) | 508 |
| सारांश (Summary)                                  | 510 |
| 4. स्लाइड्स एवं एनीमेशन जोड़ना                    |     |
| (Adding Animation in Slides)                      | 511 |
| एनिमेशन का प्रयोग करना (Using Animation)          | 512 |
| कस्टम एनीमेशन का समावेश करना                      |     |
| (Applying Custom Animation)                       | 513 |
| स्लाइड्स में ट्रांजीशन्स का समावेश करना           |     |
| (Applying Transition to the Slides)               | 516 |
| ट्रांजीशन साउंड जोड़ना                            |     |
| (Adding Transition Sound)                         | 517 |
| <mark>ट्रांजीशन स्पीड</mark> में परिवर्तन करना    |     |
| (Modifying Transition Speed)                      | 518 |
| एनीमेशन का प्रिव्यू देखना                         |     |
| (Previewing a Animation)                          | 519 |
| एनीमेशन हटाना (Removing an Animation)             | 519 |
| आब्जेक्ट में एक्शन्स जोड़ना                       |     |
| (Adding Actions to an Object)                     | 519 |
| एक्शन एडिट करना (Editing an Action)               | 522 |
| एक्शन डिलीट करना (Deleting an Action)             | 523 |
| सारांश (Summary)                                  | 524 |
|                                                   |     |

#### माइक्रोसॉफ्ट एक्सेस MICROSOFT ACCESS

| 1. डेटाबेस का परिचय                   |     |
|---------------------------------------|-----|
| (Introduction to Database)            | 525 |
| डेटाबेस को एक्सपलोर करना              |     |
| (Exploring Databases)                 | 526 |
| टेबल (Table)                          | 526 |
| फार्म (Form)                          | 527 |
| क्वेरी (Query)                        | 528 |
| रिपोर्ट (Report)                      | 528 |
| डेटाबेस मैनेजमेंट सिस्टम की परिभाषा   |     |
| (Defining Database Management System) | 529 |

## xvi कॉम्डेक्स कम्प्यूटर कोर्स किट विंडोज़ एक्सपी एवं ऑफिस 2007 \_\_\_\_\_

| माइक्रोसॉफ्ट ऑफिस एक्सेस 2007 स्टार्ट                                                                                                    |      |
|----------------------------------------------------------------------------------------------------|------|
| करना (Getting Started with Microsoft                                                                                                    |      |
| Office Access 2007)                                                                                                    | 529  |
| माइक्रोसॉफ्ट एक्सेस 2007 वर्कस्पेस की                                                                                                    |      |
| एक्सपलोर करना (Exploring the Microsoft                                                                                                    |      |
| Access 2007 Workspace)                                                                                                    | 532  |
| टाइटल बार (Title Bar)                                                                                                    | 532  |
| रिबन (Ribbon)                                                                                                    | 534  |
| नेवीगेशन पेन (Navigation Pane)                                                                                                    | 537  |
| डाक्यूमेंट टैब्स (Document Tabs)                                                                                                    | 538  |
| डेटाशीट (Datasheet)                                                                                                    | 538  |
| डेटाबेस बंद करना एवं माइकोसॉफ्ट                                                                                                    |      |
| एक्सेस से बाहर आना (Closing a Database                                                                                                    |      |
| and Quitting Microsoft Access)                                                                                                    | 541  |
| सारांश (Summary)                                                                                                    | 542  |
| 2 देटाबेस सारणियों का कार्य करना                                                                                                    |      |
| (Warring with Database Tables)                                                                                                    | 542  |
| (working with Database Tables)                                                                                                    | 545  |
| माजूद सारणा का खालना<br>(Opening on Existing Table)                                                                                                    | 545  |
|                                                                                                    | 545  |
| Modifying on Existing Table)                                                                                                    | 517  |
|                                                                                                    | 547  |
| नइ डटाबस टबल सृजित करना तथा                                                                                                    |      |
| New Database Table)                                                                                                    | 547  |
| रेस्ट में रेनिर्मेणन निर्णाहन समय                                                                                                    | 547  |
| देवल म वालडशन नियम नियाजत करना<br>(Adding Validation Pula to a Table)                                                                                                    | 540  |
|                                                                                                    | 549  |
| Sci cişt aldesile lealing aten                                                                                                    | 540  |
| (Apprying Data Type Validation)                                                                                                    | 549  |
| फोल्ड साइज वालंडशन नियाजित करना<br>(Applaine Field Size Validation)                                                                                                    | 551  |
| (Apprying Field Size Validation)                                                                                                    | 551  |
| Zae yiuzin alessif enin akti                                                                                                    | 550  |
| (Applying Table Properties Vandation)                                                                                                    | 552  |
| $y_{1} = y_{1} = y_{1}$                                                                                                    | 552  |
| (Defining the Primary Key)                                                                                                    | 222  |
| साराणया क बाच संबंध बनाना (Describing                                                                                                    | 556  |
| with the second second | 330  |
| Kitvii H Italist Viale atal                                                                                                    | 550  |
|                                                                                                    | 338  |
| cae Italia and Delating Table Development                                                                                                    | 5.00 |
| (Selecting and Deleting Table Records)                                                                                                    | 362  |
| kilvii kines an Eiss एव अनहाइड करना                                                                                                    | 561  |
| (Fluing and Unniding a Table Field)                                                                                                    | 364  |

| सारणी बद करना एवं एक्सेस क्विट करना                    | FCC         |
|--------------------------------------------------------|-------------|
| (Closing the Table and Quitting the Access)            | 566         |
| साराश (Summary)                                        | 568         |
| 3. रिपोर्ट बनाना (Creating Report)                     | 569         |
| रिपोर्ट के साथ काम करना                                |             |
| (Working with Report)                                  | 570         |
| <mark>बने</mark> हुए डेटाबेस को खोलना                  |             |
| (Opening an Existing Database)                         | 570         |
| सारणी आधारित रिपोर्ट बनाना                             |             |
| (Creating Report Based on Table)                       | 572         |
| फॉर्म आधारित रिपोर्ट बनाना                             | <b>67</b> 4 |
| (Creating Report Based on Form)                        | 574         |
| east Shull to Ist and an a Quarty)                     | 575         |
| (Creating Report Based on a Query)                     | 575         |
| (Renaming and Saving the Report)                       | 576         |
| fully fearer in fully and saving the Report            | 570         |
| Report through Report Design)                          | 577         |
| रिपोर्ट को फारमैटिंग (Formatting the Report)           | 580         |
| पेज का शोर्षक जोदना                                    | 500         |
| (Adding a Page Heading)                                | 580         |
| पेज के बैकग्राउंड का रंग बदलना                         |             |
| (Changing a Page Background Color)                     | 581         |
| फील्ड का बैकग्राउंड रंग बदलना                          |             |
| (Changing a Field Background Color)                    | 582         |
| रिपोर्ट में लोगो डालना (Inserting                      |             |
| a Logo in a Report)                                    | 583         |
| रिपोर्ट हैडर में टाइटल जोड़ना                          |             |
| (Inserting a Title in the Report Header)               | 584         |
| रिपोर्ट में दिनांक व <mark>समय डालना (Inserting</mark> |             |
| Date and Time in the Report Header)                    | 585         |
| पेज फुटर डालना (Adding Page Footer)                    | 586         |
| रिपोर्ट को सॉर्ट करना (Sorting the Report)             | 587         |
| रिपोर्ट प्रिंट करना (Printing the Report)              | 589         |
| सारांश (Summary)                                       | 592         |
| परिशिष्ट A: विंडोज़ विस्टा                             |             |
| (Windows Vista)                                        | 593         |
| परिशिष्ट B: विंडोज़ 7 (Windows 7)                      | 605         |
| सीडी का परिचय (About the CD)                           | 615         |